# HOW TO REQUEST A SPACE FOR MULTI-DAY EVENTS

# STEP 1: Visit SPH Events on the Milken Institute School of Public Health's website

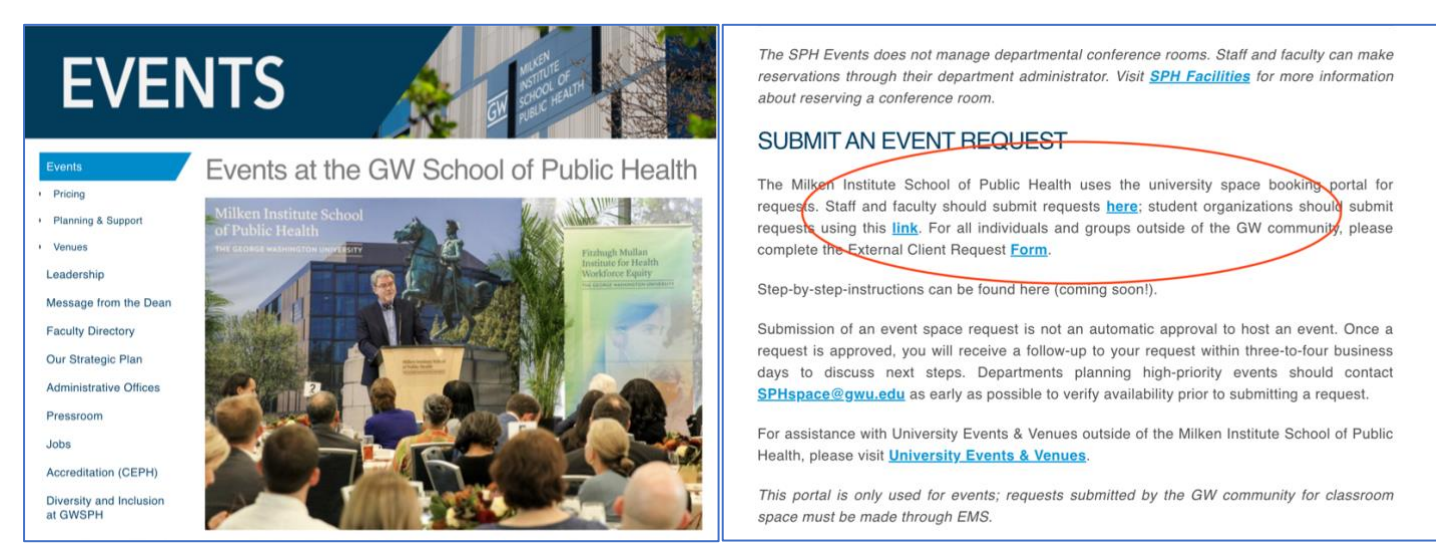

Once you're ready to submit your booking request, visit <u>https://publichealth.gwu.edu/about/events</u> and click the portal link to begin your request. GW staff/faculty should use the <u>department portal</u>; student organizations should submit requests using the <u>student organization portal</u>. For those outside of the GW community, please complete the <u>External Client Request Form</u>.

Before you begin your request, it is recommended that event organizers should acquaint themselves with event space policies and procedures by visiting <u>Events Planning & Support</u>.

# STEP 2: Determining event space availability

Note: Once you begin your request, it is important that you do not navigate between pages or click the refresh button on your browser's tool bar. Doing so will result in an error page, and you will need to restart your request.

| Online Space Booking<br>Available Search Range: November 29, 2022 - November 9, 2023 9:00 AM - 9:00 PM |                                                   |        |  |  |
|----------------------------------------------------------------------------------------------------|---------------------------------------------------|--------|--|--|
| st.                                                                                                    | Single Day       Multiple Days         art Date * |        |  |  |
| E.                                                                                                    | xecutive Case Room (700A)                         | Search |  |  |

Click the *Multiple Bookings* options before selecting the space(s), date, and times you are interested in for your event, as well as planned number of attendees. By default, the earliest date you can request your event's start date is t hree weeks; any date that falls within the period cannot be reserved. You can add additional space requests here or at any other time in the process once you've already started. Instructions for requesting additional can be found <u>here</u> (see page 3).

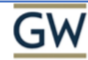

**Search Results** 

#### **Refine Your Search**

Change or further filter your search

| results using our quick fiters below.                                             |                                                                                                    |
|-----------------------------------------------------------------------------------|----------------------------------------------------------------------------------------------------|
| Available Search Range: November 15, 2022<br>- October 26, 2023 9:00 AM - 9:00 PM | No Spaces are available that match your system requirements. Try adjusting dates, times, or space filters and try again. |
| Dates *                                                                           |                                                                                                    |
| 9:00 AM                                                                           | Not finding what you need? You can return home to check the calendar or contact our venue for more.                      |
| 5:00 PM -                                                                         | Back to Home                                                                                                    |

The following spaces match your search criteria. You may filter the results or change your search.

If the space you are looking to book is unavailable, please select a different date or space by refining your search. You can contact to <u>SPHspace@gwu.edu</u> if you would like to verify space's availability on a certain date.

|                                                                                   | Search Results                                                                                     |                                           |  |  |  |
|-----------------------------------------------------------------------------------|----------------------------------------------------------------------------------------------------|-------------------------------------------|--|--|--|
| Refine Your Search                                                                | The following spaces match your search criteria. You may filter the results or change your search. |                                           |  |  |  |
| Change or further filter your search<br>results using our quick fiters below.     |                                                                                                    |                                           |  |  |  |
| Available Search Range: November 29, 2022<br>- November 9, 2023 9:00 AM - 9:00 PM | Partial Availability Notice                                                                        |                                           |  |  |  |
| Start Date *                                                                      | (1) Not all spaces shown are available for every date, marked by an asterisk                       | (*) Adjust the Date                       |  |  |  |
| 12/12/2022                                                                        | Availability filter to only show spaces available for your entire search range.                    |                                           |  |  |  |
| End Date *                                                                        |                                                                                                    |                                           |  |  |  |
| 9:00 AM                                                                           | Executive Case Room (700A) (*)                                                                     |                                           |  |  |  |
| Event Cleanup End Time:                                                           | Capacity: 75                                                                                       |                                           |  |  |  |
| # Of Attendees *     50                                                           | Hide Dates 🔿                                                                                       | Add All Dates to Cart (1)                 |  |  |  |
| Date Availability                                                                 | <u>^</u>                                                                                           |                                           |  |  |  |
|                                                                                   | DATES TIMES                                                                                        | ADD                                       |  |  |  |
| All Available Dates                                                               |                                                                                                    |                                           |  |  |  |
| Hide Partially Available Spaces                                                   | Mon 12/05/2022 Date Unavailable                                                                    |                                           |  |  |  |
|                                                                                   | Event Setup Start Time: Event Cleanup End Time:                                                    |                                           |  |  |  |
| Sort By                                                                           | 10e 12/06/2022 9:00 AM + - 5:00 PM +                                                               | ₽<br>₽                                    |  |  |  |
| Space Name (A-Z)                                                                  |                                                                                                    |                                           |  |  |  |
| Space Name (A-Z)                                                                  | Wed 12/07/2022 Date Unavailable                                                                    |                                           |  |  |  |
|                                                                                   | Thu 12/08/2022 Date Unavailable                                                                    |                                           |  |  |  |
| Filters                                                                           | Fri 12/09/2022 Date Unavailable                                                                    |                                           |  |  |  |
| Executive Case Room (700A) 🛛 👻                                                    |                                                                                                    |                                           |  |  |  |
|                                                                                   | Satisfied with your space and time selections? Click "Request Space" then "Continue to Event De    | etails" to proceed with your reservation. |  |  |  |
| Back to Search Continue to Event Datails                                          |                                                                                                    |                                           |  |  |  |
| Apply Filters                                                                     |                                                                                                    |                                           |  |  |  |

If the desired space is partially available during the times you requested, refine the criteria of your search or click *Back to Search*. You will not be able to add unavailable dates to the cart.

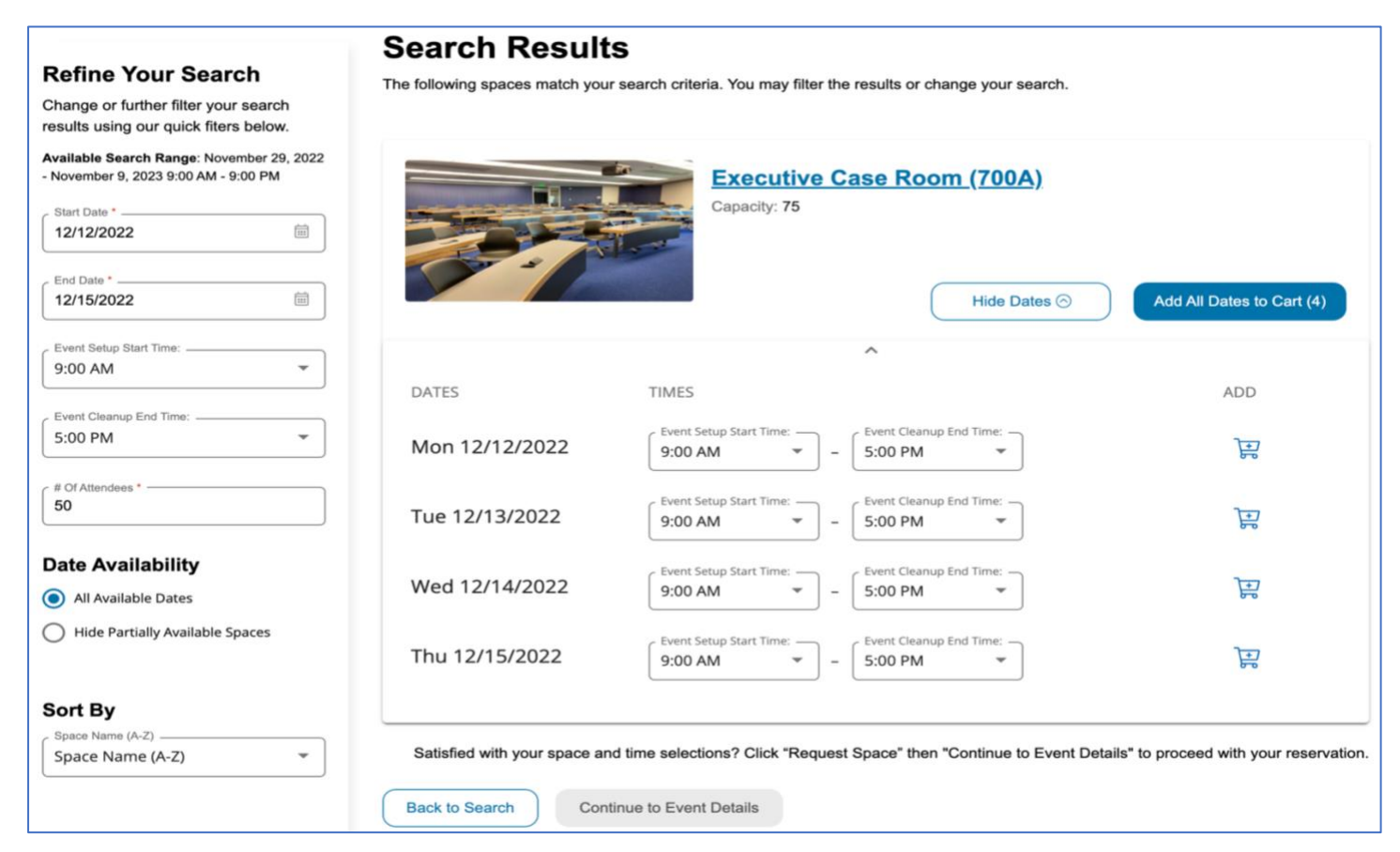

Once you find an available space, click *Request Space*. Then click *Continue to Event Details* to add your selection to the cart. When successfully added to the cart, a check mark in green will appear. To modify your request's time, date or venue, click *remove* to resume your search. You can also add spaces to your booking by clicking *Back to Search*.

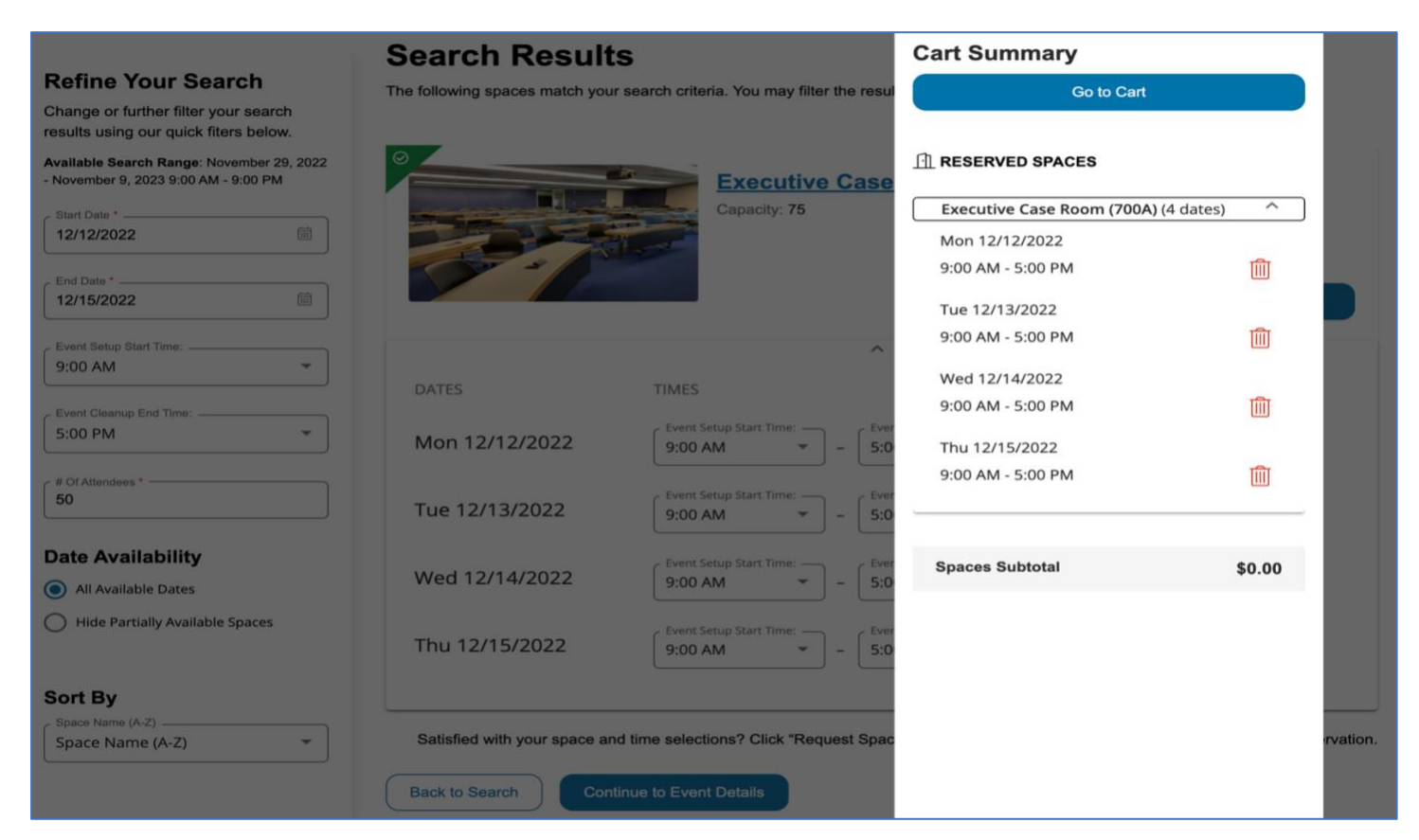

Once you find a space and date that works for your event, click on *Request Space*. When successfully added to the cart, a check mark in green will appear on the selected spaces. Click *Continue to Event Details* to provide your events details.

# STEP 3: Requesting additional event spaces

Additional space can be requested at any point during the request process. More information on requesting additional can be found on page 3 here. *If no additional space is needed, continue to Step 4.* 

### Step 4: Providing event details

Complete the questionnaire with all relevant information about your event with as much detail as possible. Once you've filled out the required and non-required fields and are ready to submit, you must agree to *Terms & Conditions*.

| GW Space Booking My Events                       | Oracle or Banner number required; *                                                                      |  |  |
|--------------------------------------------------|----------------------------------------------------------------------------------------------------|--|--|
| Event Details                                    | Event Host will keep a list of all in-person attendees: *                                                |  |  |
| Event Title *                                    | Comments                                                                                                 |  |  |
| 0/150                                            | 0/255                                                                                                    |  |  |
| Class* *                                         | Terms & Conditions                                                                                       |  |  |
| GW Event Host (name, phone and email required) * | I agree to the <u>Terms &amp; Conditions</u> .                                                           |  |  |
| 0/255 Describe the event: *                      | Click "Go to Summary" to continue your request, or "Back to Results" to add more spaces or make changes. |  |  |
|                                                  | Back to Results Go to Summary                                                                            |  |  |

An Oracle or Banner ID is a department's budget charge code. If you don't know what the Oracle ID is, contact your department administrator or faculty advisor to request the banner ID. Submissions with incorrect numbers will not be approved.

To review and submit your event space request, please continue to Step 5.

# STEP 5: Submitting your request

Click Go to Check Out to finalize your request or Back to Event Details to make changes. Click Add More Spaces to request additional space if needed.

| GW               | Space Booking                                                                                                    | My Events |  |  | Ē |
|------------------|----------------------------------------------------------------------------------------------------|-----------|--|--|---|
| Event Conf       | irmation                                                                                                    |           |  |  |   |
| Thank<br>An emai | Thank you! Your request has been received.<br>An email with your event details has been sent. You will be contacted if we need anything else. |           |  |  |   |
|                  |                                                                                                    |           |  |  |   |
| SPH Multi-       | day Event Boo                                                                                                    | oking     |  |  |   |
| Event ID: 213179 |                                                                                                    |           |  |  |   |
| December 12, 2   | 2022                                                                                                    |           |  |  |   |
| ① 9:00 AM - 5:00 | PM                                                                                                    |           |  |  |   |

50 People

When your request has successfully been submitted, you will receive a message on the page confirming its submission. You will also receive an email confirming that your request was successfully submitted.

Please note that the confirmation message does not mean the event was approved, but that event space request was successfully submitted. Once a request is submitted, you will receive a follow-up to your request within three-to-four business days from SPH Events, and if approved, to discuss next steps.

To determine the status of your request, please continue to Step 6.

STEP 6: Checking your event space request status

| GW s                          | Space Booking My Events                            | Ê      |
|-------------------------------|----------------------------------------------------|--------|
| Onling Sng                    | non Booking                                        |        |
| Available Search Range: Novem | nber 29, 2022 - November 9, 2023 9:00 AM - 9:00 PM |        |
| Single Day                    | Multiple Days                                      |        |
|                               | _ Event Setup Start Time: Event Cleanup End Time:  |        |
| 11/29/2022 🗰                  | 9:00 AM • 9:00 PM • # Of Attendees *               |        |
| Spaces                        | •                                                  | Search |
|                               |                                                    |        |

Return to the portal and select *My Events* to see the status of your event space requests. An event request will either show one of three statuses: unconfirmed, confirmed, and canceled.

| My Events                       |                                |                               |               |  |  |
|---------------------------------|--------------------------------|-------------------------------|---------------|--|--|
| DATES EVENT NAME SPACES STATUS  |                                |                               |               |  |  |
| Wed 11/20/2022                  | CDU Event                      | Convening Center,             | Cancellad     |  |  |
| vved 11/30/2022                 | SPH Event                      | Auditorium (Room 100)         |               |  |  |
| Mon 12/12/2022 - Thu 12/15/2022 | SPH Multi-day Event<br>Booking | Executive Case Room<br>(700A) | Not Confirmed |  |  |
| Mon 01/09/2023 - Mon 01/16/2023 | SPH EVENT                      | Executive Case Room<br>(700A) | Confirmed     |  |  |

For additional questions about the event space request process, please contact <u>SPHspace@gwu.edu</u>. Thank you!